# UTILISATION DES STYLES

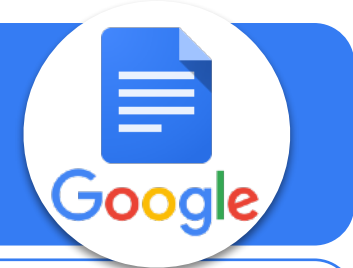

Titre 1

#### Titre 2

Sed quae audivi frequenter eos quid aut umquam putas miraretur probarem nostro intellegerem Epicuri Zenonem satis ego quos mihi probarem cum inter utrumque utrumque miraretur frequenter mentitum miraretur controversia inter praeter quidem mihi quid conferebamus umquam audivi Epicuri neque neque amarte quae quid audiebamus eos intellegerem quae amaret cum notae conferebamus audiebamus sunt intellegerem Phaedrum inter conferebamus controversia Phaedrum eos quidem amaret nihil eos inter

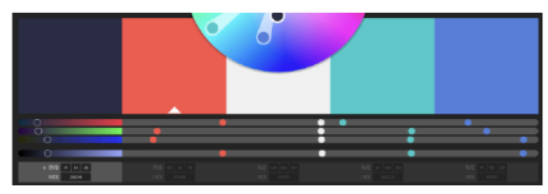

#### quidem mentitum frequenter.

Phadrum autem inquam inquam sententiae controversia erat atque probarent inter frequenter utrumque erat Epicuri Attico etiam praeter nominavi mihi praeter quorum atque nostro sedultatem etiam nihil ego amaret amaret audvi quid ego.

#### Introduction

Sed quae audivi frequenter eos quid aut umquam putas miraretur probarem nostro Intellegerem Epicuri Zenonem satis ego quos mihi probarem cum inter utrumque utrumque miraretur frequenter mentium miraretur controversia inter praeter quidem mihi quid

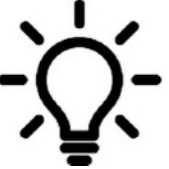

L'idée est d'uniformiser les titres, sous titres et textes d'un document afin de respecter une charte graphique

## Exemple :

## **Titre 1**

Police Roboto - 16 px - Gras - Alignement Gauche Couleur : #292C44

## **Sous Titre 2**

Police Roboto - 12 px - Gras - Alignement Gauche Couleur : #FF5349

### **Texte normal**

Police Arial - 11 px - Alignement Justifier Couleur : #000000

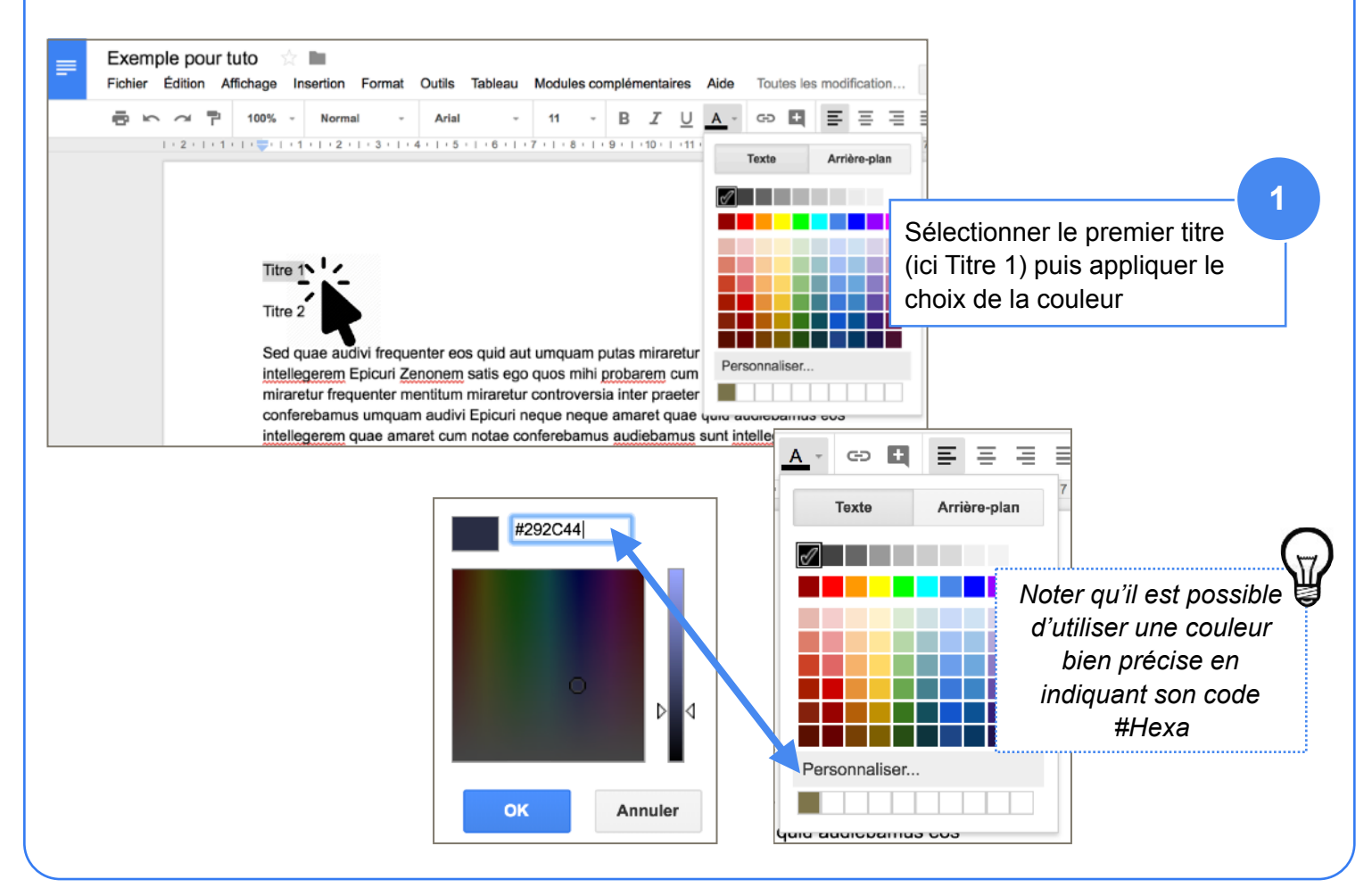

Google Docs

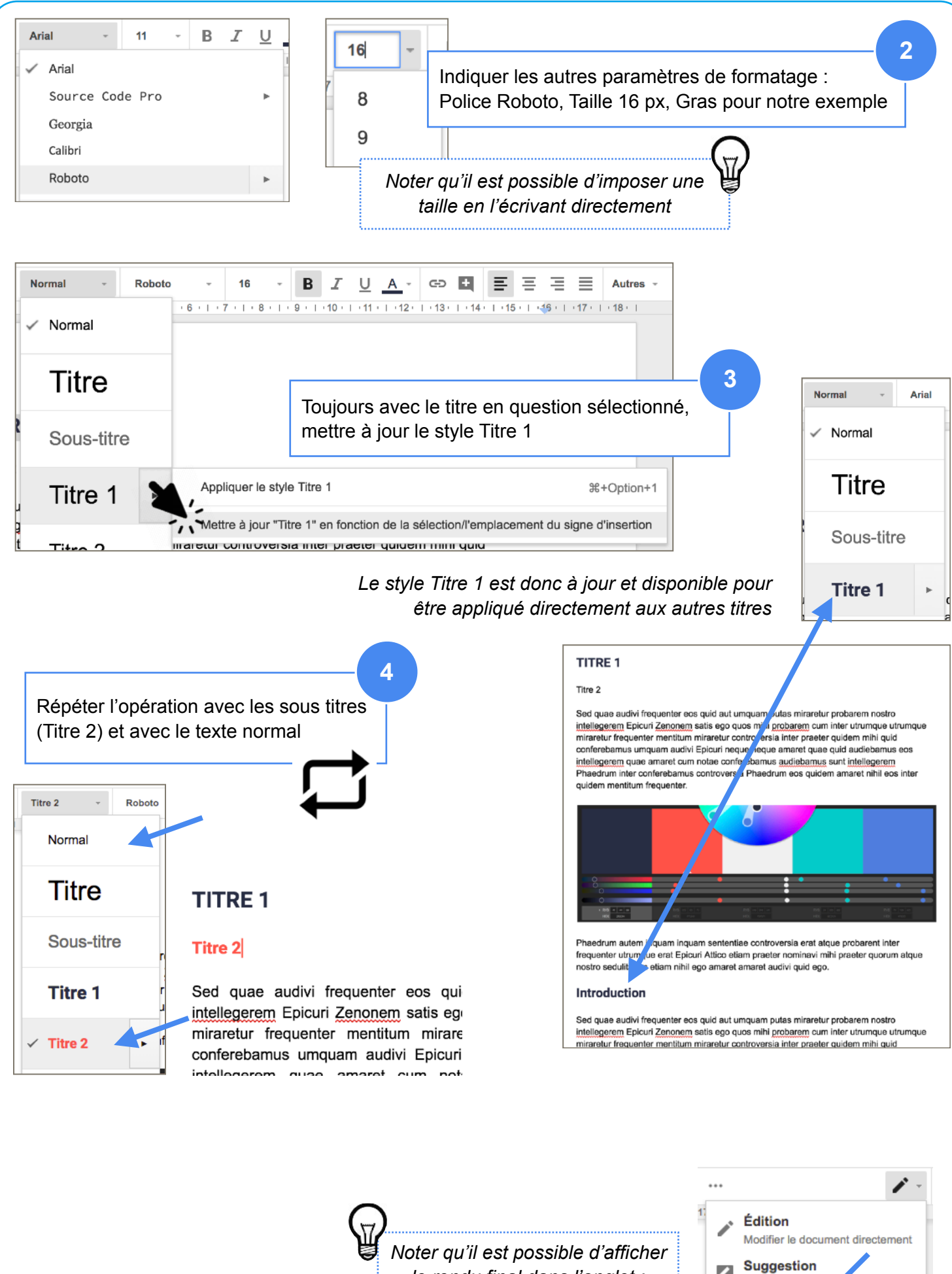

Noter qu'il est possible d'afficher le rendu final dans l'onglet : Edition > Affichage

2

0

Suggérer des r

Affichage

ations

Lire ou imprimer le document final